## **2023 Parent/Student Guide** How to access Online Reports

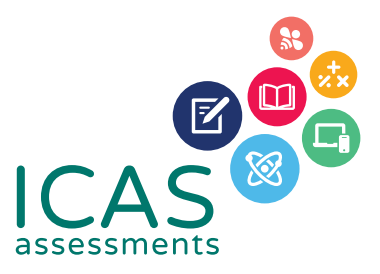

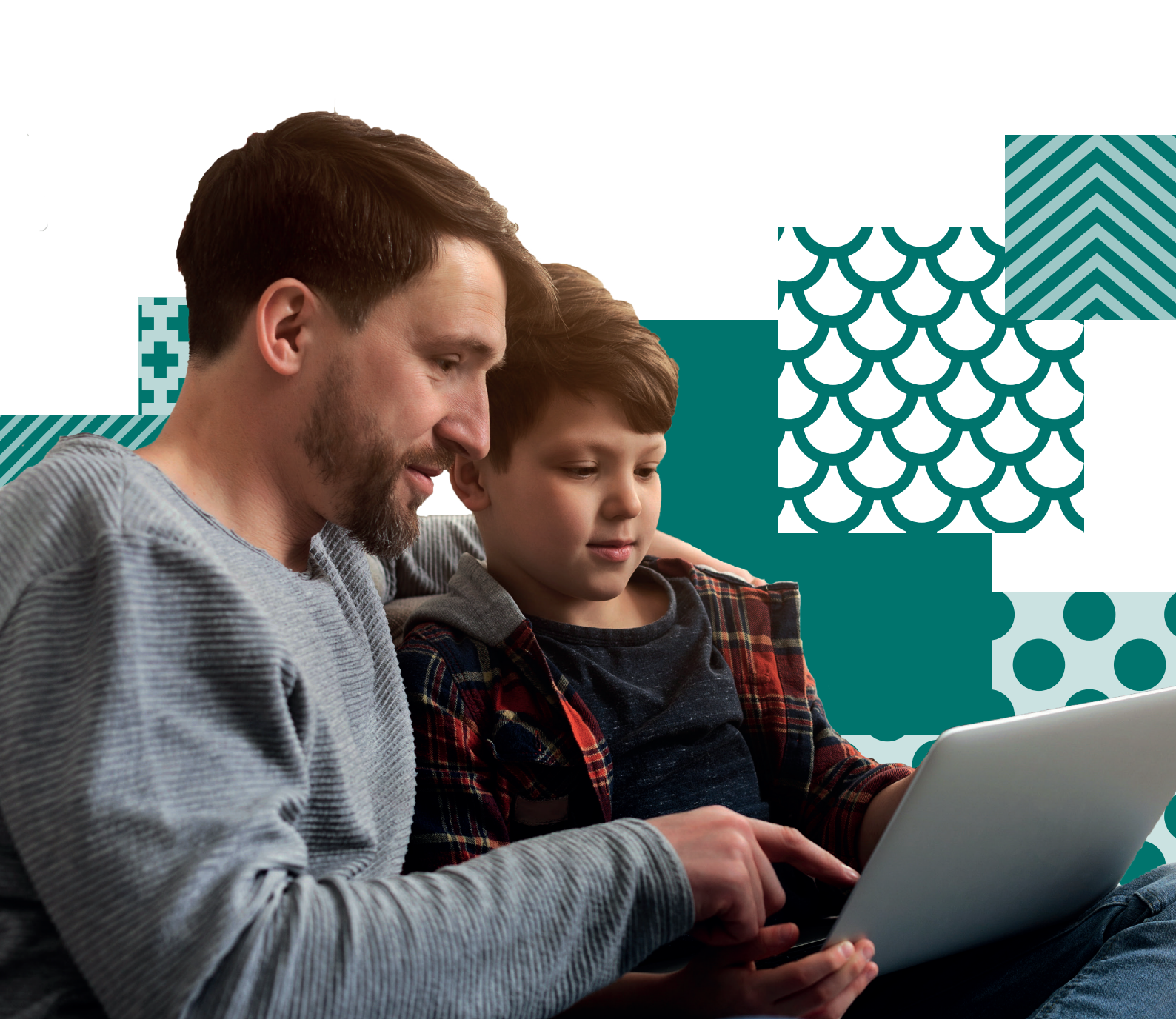

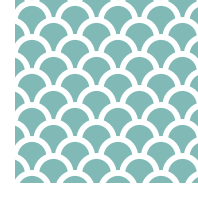

# **Parent/Student Guide**

## **How to access Online Reports**

Welcome to the Parent/Student Guide - How to access online reports

| CONTENTS                              | PAGE |
|---------------------------------------|------|
| How to access online reports          | 3    |
| How to view your child's results      | 3    |
| How to print your child's certificate | 6    |
| How to merge a TAP-ID                 | 7    |
| How to log out                        | 8    |
| Achievement bands                     | 8    |

Note: This document contains sample data.

How to access online reports

### How to access Online Reports

#### To access your child's online reports:

- 1. Visit the Results Portal by using this link https://orti.icasassessments.com/ortiStudent
- 2. At the **Student Result Login**, enter your (student's) 10-digit TAP-ID followed by your (student's) 4-digit PIN and then click **Login**.

NOTE: Accessing your child's TAP-ID and PIN

Your school may provide a Student Handout for the relevant Reach assessment which will include the TAP-ID and PIN. If your school is unable to provide you with the details please contact our customer service team.

If your child has previously sat ICAS you can locate their TAP-ID and PIN on the back page of their ICAS certificate or at the bottom of their past student letters.

### How to view your child's results

After you have logged on, select the assessment you wish to view by using the navigation on the left of the page.

1

Navigation toolbar

Viewing your child's result

2

Select summary

- 1. Click on the **Subject** tab.
- 2. Click on the subject you wish to view, e.g Science.
- 3. Click on the calendar year you wish to view. e.g. **2021**. You will see three options: **Summary, Questions** and **Certificates**.
- 4. Click on **Summary**. On the right, you will see a summary of your child's 2021 Reach - Science results. The result is given as an overall grade and shows how your child performed in each strand in the Science test. You will notice that your child's result is also given in comparison to the achievement bands.

|                           |   |                                                                           |                                                                 | CHANU SMITH 0000-0000 |
|---------------------------|---|---------------------------------------------------------------------------|-----------------------------------------------------------------|-----------------------|
| Please select:<br>Subject |   | Reach Science   2021   Year & 8                                           |                                                                 | REACH ASSESSMENTS"    |
| Reach - Science           | - | Summary                                                                   |                                                                 |                       |
| Year<br>2021              | • | The graph shows CHANU's score in com                                      | nparison to the achievement bands. The dot shows CHANU's score. |                       |
| Summary 2                 |   |                                                                           |                                                                 |                       |
| Questions                 |   | Total Score                                                               | 0 P S G C 0 45                                                  | 30 out of 45 correct  |
| Certificates              |   |                                                                           |                                                                 |                       |
|                           |   | The graph below shows CHANU's score in                                    | each of the areas assessed.                                     |                       |
|                           |   | Sell Area                                                                 |                                                                 |                       |
|                           |   | Text Comprehension 17 out of 22 correct Writer's Craft 5 out of 9 correct |                                                                 |                       |
|                           |   | Vocabulary 5 out of 7 correct                                             |                                                                 |                       |
|                           |   | Syntax 3 out of 7 correct                                                 |                                                                 |                       |
|                           |   |                                                                           |                                                                 |                       |
|                           |   |                                                                           |                                                                 |                       |
|                           |   |                                                                           |                                                                 |                       |
|                           |   |                                                                           |                                                                 |                       |
|                           |   |                                                                           |                                                                 |                       |

5. Click on **Questions**. You will see a list of all the questions and the 2021 Reach – Science test and which strand they are testing. You will also see whether your child got each question right or wrong. Descriptions of the questions are displayed. The actual questions are not available in the student results portal.

#### How to view your child's results (continued)

| ase select:   | Reach Scien     | nce   2021   Year 8           |                                                                      | REACH ASSESSM                     | ENTS       |
|---------------|-----------------|-------------------------------|----------------------------------------------------------------------|-----------------------------------|------------|
| ach - Science | Questions       | ws all questions. The questio | ns answered incorrectly by CHANU are shaded. Questions can be sorted | by clicking on the table header.  |            |
| 21            | *               |                               |                                                                      | 45 questions in total, 33 answere | ed correct |
| Summary       | Question Number | Area Assessed                 | Description                                                          | CHANU's Answer                    |            |
| Juestions 3   | 1               | Predicting/Concluding         | Match a diagram with a written description                           | <i>J</i>                          |            |
| ertificates   | 2               | Observing/Measuring           | Determine the size of a geological feature using the scale provided  | $\checkmark$                      |            |
| Ser unicates  | 3               | Interpreting                  | Interpret information from a table of mineral properties             | $\checkmark$                      |            |
|               | 4               | Predicting/Concluding         | Draw a conclusion based on a labelled diagram                        | $\checkmark$                      |            |
|               | 5               | Interpreting                  | Interpret a diagram about blood types and transfusions               | $\checkmark$                      |            |
|               | 6               | Predicting/Concluding         | Draw an inference based on a trophic pyramid and food chain          | $\checkmark$                      |            |
|               | 7               | Investigating                 | Identify laboratory equipment based on answers to three questions    | $\checkmark$                      |            |
|               | 8               | Observing/Measuring           | Identify a difference between models of two molecules                | $\checkmark$                      |            |
|               | 9               | Observing/Measuring           | Use information provided in a table of time measurements             | $\checkmark$                      |            |
|               | 10              | Observing/Measuring           | Read a tape measure and use the correct units                        | $\checkmark$                      |            |
|               | 11              | Observing/Measuring           | Identify the planet with retrograde motion based on consecutive obse | rvations X                        |            |
|               | 12              | Predicting/Concluding         | Draw a conclusion based on the tabulated results of an investigation |                                   |            |

Viewing your child's result

#### 3

Select questions

Note that you can view your child's results from any year they sat Reach. For example, if you wish to view your child's English result in 2019:

- i. Click on the **Subject** tab.
- ii. Click on Reach English.
- iii. Click on 2019.

You then have access to the same **Summary** and **Question** sections that were discussed above.

This process can be repeated for any test in any year that your child has sat the tests.

#### Sorting List of Questions

You can sort the list of questions that appear on the page. This allows you to get a better understanding of which skill areas were done well and which areas might need more development. To do this, you simply need to click on one of the headings that appear at the top of the table. You are able to sort by using any of the column headings. For example, if you wish to sort the questions into the various assessment areas:

6. Click on the **Area Assessed** column heading. You will see all the questions sorted by area assessed. The **Description** column provides a short descriptor explaining what each question was assessing. The actual questions are not available in the student results portal.

Sorting Questions

## How to view your child's results (continued)

#### 4

Select the heading Area assessed to sort the questions according to the sub-skill.

| AS                      |          |                                 |                                                                                       | 0000-00               | 000-000  |
|-------------------------|----------|---------------------------------|---------------------------------------------------------------------------------------|-----------------------|----------|
| lease select:<br>ubject | E Read   | ch Science   2021   Year 8      | 🔁 REA                                                                                 | CH ASSESSM            | ENTS     |
| Reach - Science         | Questio  | <b>NS</b>                       | etions answered incorrectly by CHANILLare shaded. Questions can be certed by slicking | on the table header   |          |
| ear<br>2021             | -        | now shows an questions. The que | 45 questions                                                                          | s in total, 33 answer | red corr |
| Summary                 | Question | 4<br>Number Area Assessed↑      | Description                                                                           | CHANU's Answe         | a.       |
| Questions               | 3        | Interpreting                    | Interpret information from a table of mineral properties                              | $\checkmark$          |          |
| Certificates            | 5        | Interpreting                    | Interpret a diagram about blood types and transfusions                                | $\checkmark$          |          |
|                         | 13       | Interpreting                    | Relate features of a waveform to the pitch it represents                              | $\checkmark$          | 1        |
|                         | 15       | Interpreting                    | Interpret a column graph                                                              | $\checkmark$          |          |
|                         | 16       | Interpreting                    | Compare information across two column graphs                                          | ×                     |          |
|                         | 20       | Interpreting                    | Interpret data in a table to calculate a distance                                     | $\checkmark$          |          |
|                         | 22       | Interpreting                    | Interpret a flow chart to identify the types of matter                                | ×                     |          |
|                         | 35       | Interpreting                    | Interpret a column graph showing median height of girls                               | $\checkmark$          |          |
|                         | 37       | Interpreting                    | Determine the most appropriate type of graph for representing tabled data             | $\checkmark$          | -        |
|                         | 39       | Interpreting                    | Interpret a range bar graph that has a scale break                                    | $\checkmark$          |          |
|                         | 44       | Interpreting                    | Interpret a graph of vapour pressure against temperature                              | ×                     |          |
|                         | 7        | Investigating                   | Identify laboratory equipment based on answers to three questions                     | ~                     |          |
|                         | 25       | Investigating                   | Identify variables in a given investigation                                           | ×                     |          |

## How to print your child's Certificate

You might also be interested in printing your child's certificate in any of the Reach subjects they have sat. For example, to print your child's certificate in Science, simply:

- i. Click on the **Subject** tab.
- ii. Click on Reach Science.
- iii. Click on 2021.
- iv. Click on Certificates.

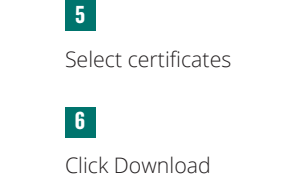

How to print a certificate

7

Select the print icon to print the PDF

| ssments        |                                                                     | 0000-0000-000 |
|----------------|---------------------------------------------------------------------|---------------|
| ease select:   | Reach Science   2021   Year 8                                       |               |
| each - Science | Certificates                                                        |               |
| ar<br>121      | Award Certificate                                                   |               |
| Summary        | A certificate that recognises your<br>performance in the assessment |               |
| Questions      |                                                                     |               |
| Certificates 5 | DOWNLOAD 👱 🔓                                                        |               |
|                |                                                                     |               |
|                |                                                                     |               |
|                |                                                                     |               |
|                |                                                                     |               |
|                |                                                                     |               |
|                |                                                                     |               |
|                |                                                                     |               |
|                |                                                                     |               |

| ORTI Report PDF Preview              |                                   |        |                  | × CLOSE |
|--------------------------------------|-----------------------------------|--------|------------------|---------|
| ce48b875-5dfa-425d-9c46-2e431746cc37 | 171                               |        |                  | o ± 7   |
|                                      |                                   |        |                  |         |
|                                      |                                   |        |                  |         |
|                                      |                                   |        |                  |         |
|                                      |                                   |        | <u></u>          |         |
| 8                                    | REACH ASSESSMENTS"                |        |                  |         |
|                                      |                                   |        |                  |         |
|                                      | 2021 - Science                    |        |                  |         |
|                                      | SAMPLE SCHOOL                     |        | 000000           |         |
|                                      | Outstanding                       |        |                  |         |
|                                      | <b>.</b>                          |        |                  |         |
|                                      | CHANU SMITH                       | Year 8 | - 🤸              |         |
|                                      |                                   |        |                  |         |
|                                      | 12.                               |        |                  |         |
|                                      | Hony Dorach                       |        |                  |         |
|                                      | Group Executive, ICAS Assessments |        | a <sup>8</sup> 0 |         |
|                                      |                                   | IC     |                  |         |
|                                      |                                   | assess | sments           |         |
|                                      |                                   |        |                  |         |
|                                      |                                   |        |                  |         |
|                                      |                                   |        |                  |         |
|                                      |                                   |        |                  |         |
|                                      |                                   |        |                  |         |

How to merge TAP-ID numbers

#### 8

Select Merge the TAP-ID from the person icon.

#### 9

Enter the TAP-ID and pin you wish to merge

### How To Merge A TAP-ID Number

If your child's Reach assessments were taken in different schools or your child's name has changed, a new TAP-ID number is assigned in each case. If you have one or more student letters showing a different TAP-ID number, you are able to merge the TAP-ID numbers into the current one.

To do this:

- 1. Click on the person icon next to the student's name at the top right of the page.
- 2. Select **Merge TAP-ID** from the drop-down menu.

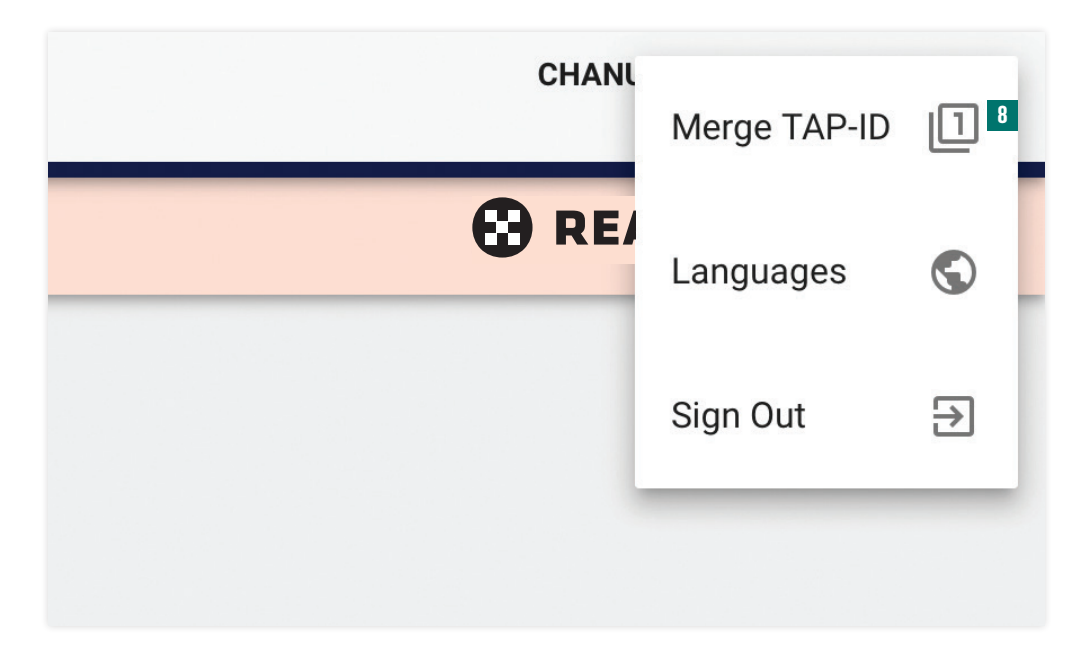

3. Enter your child's TAP-ID number and PIN number that you wish to merge into the bottom of the page that appears.

| TAP-ID Merge fo                                                                                               | OF CHANU SMITH                                                                                                    |                                                                                                    |                                                                                                    | X CLOSE                               |
|----------------------------------------------------------------------------------------------------|----------------------------------------------------------------------------------------------------|----------------------------------------------------------------------------------------------------|----------------------------------------------------------------------------------------------------|---------------------------------------|
| Your are currently logged<br>The following 10 assessn                                                         | in using TAP-ID 0000-0000-00 and this TAP-ID is a<br>nents are associated:                                                                                           | lready merged with                                                                                                    |                                                                                                    |                                       |
| Year ↑                                                                                                    | Subject                                                                                                    | Grade                                                                                                    | Name on Answersheet                                                                                                    |                                       |
| 2018                                                                                                    | English                                                                                                    | Year 7                                                                                                    | CHANU SMITH                                                                                                    |                                       |
| 2018                                                                                                    | Mathematics                                                                                                    | Year 7                                                                                                    | CHANU SMITH                                                                                                    |                                       |
| 2018                                                                                                    | Science                                                                                                    | Year 7                                                                                                    | CHANU SMITH                                                                                                    |                                       |
| 2018                                                                                                    | Spelling                                                                                                    | Year 7                                                                                                    | CHANU SMITH                                                                                                    |                                       |
| 2019                                                                                                    | English                                                                                                    | Year 8                                                                                                    | CHANU SMITH                                                                                                    |                                       |
|                                                                                                    |                                                                                                    |                                                                                                    | Rows per page 5 💌 1-5 of 10                                                                                                    | < >                                   |
| Assessments are associa<br>changed, a new TAP-ID is<br>TAP-IDs and PIN are print<br>different TAP-IDs for CHA | ted with an existing TAP-ID only within the same sc<br>assigned.<br>Ited at the bottom of the student letter. If your letter<br>INU SMITH. you can merge the associa | chool, provided the name written on the an<br>does not show a TAP-ID, results cannot be<br>ted assessment data into this TAP-ID (000<br>SHOW ASSESSMENTS) | wersheet is sufficiently similar. If assessments were taken in different scho<br>accessed online and cannot be merged. If you have one or more student let<br>0-0000-00) | ols or the name has<br>ters showing a |

- 4. Click on the Show assessments button.
- 5. Repeat the process for each TAP-ID number that you wish to merge.

## How to log out

## To log out of the student portal, simply click on the person icon at the top right of the portal page and click on **Sign out**.

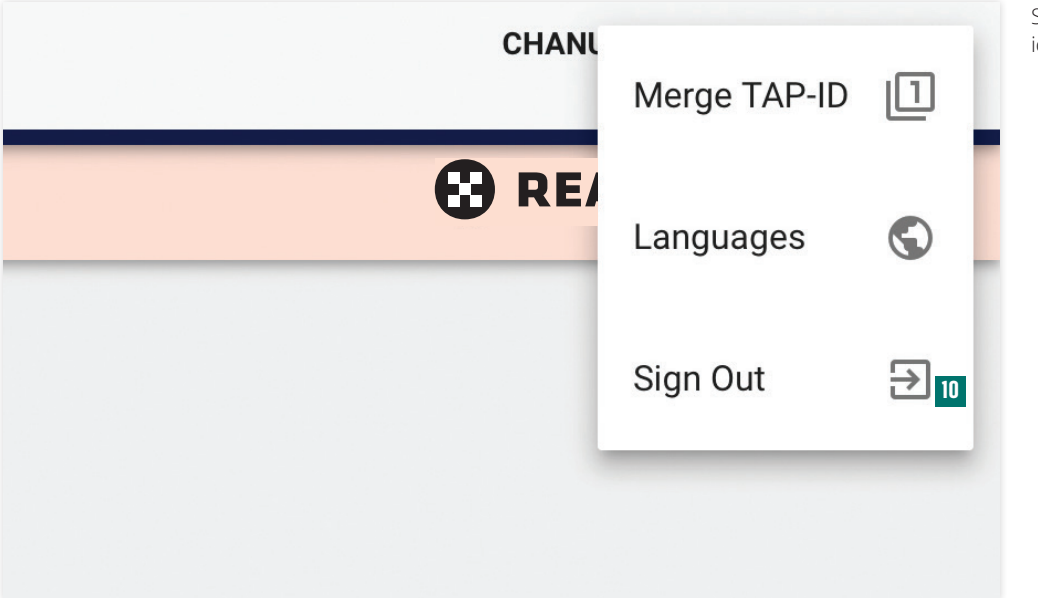

How to log out

## at Cian out f

10

Select Sign out from the person icon

## **Achievement Bands**

Student performance is benchmarked against the following approximate achievement bands. Student certificates are awarded based on these categories.

| Band         | Abbreviation | Minimum | Maximum | Description                                                                                                    |
|--------------|--------------|---------|---------|----------------------------------------------------------------------------------------------------|
| Participated | Р            | 0       | <25%    | Student did not successfully attempt enough items to gain an award level                                                                                                |
| Satisfactory | S            | ≥25%    | <45%    | Student has attempted many of the items and has successfully answered a significant number of the less challenging items                                                |
| Good effort  | G            | ≥45%    | <65%    | Student has shown good effort and can answer most of the less<br>challenging items on the test. They have room to improve on many<br>of the harder items.               |
| Commendable  | С            | ≥65%    | <80%    | Student has shown commendable achievement and can answer<br>a majority of items in the test. They can improve in their ability to<br>answer the more challenging items. |
| Outstanding  | 0            | ≥80%    | 100%    | Student has shown outstanding achievement and is capable of<br>answering most of the items in the test including some of the most<br>challenging items                  |

The achievement bands are approximate and may vary depending on the number of questions.

Contact Us

Australia Toll Free: 1800 931 775 New Zealand Toll Free: 0800 440 904 Pacific/International: +61 2 8267 8800 E: icasassessments@janison.com W: icasassessments.com

© 2023 Copyright in this publication is owned by Janison Solutions Pty Limited, unless otherwise indicated or licensed by a third party. This publication and associated testing materials and products may not be reproduced, in part or whole, in any medium; and may not be distributed or sold to third parties except with the express permission of Janison Solutions Pty Ltd or the relevant copyright owner.

Powered by Janison.

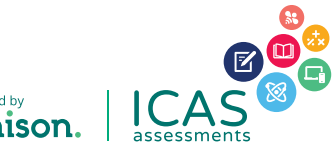